## Canvas video upload (for video file more than 500MB)

To upload video file with more than 500MB, you need to use the "Files" tool to do the upload

1. Click on the Files tool

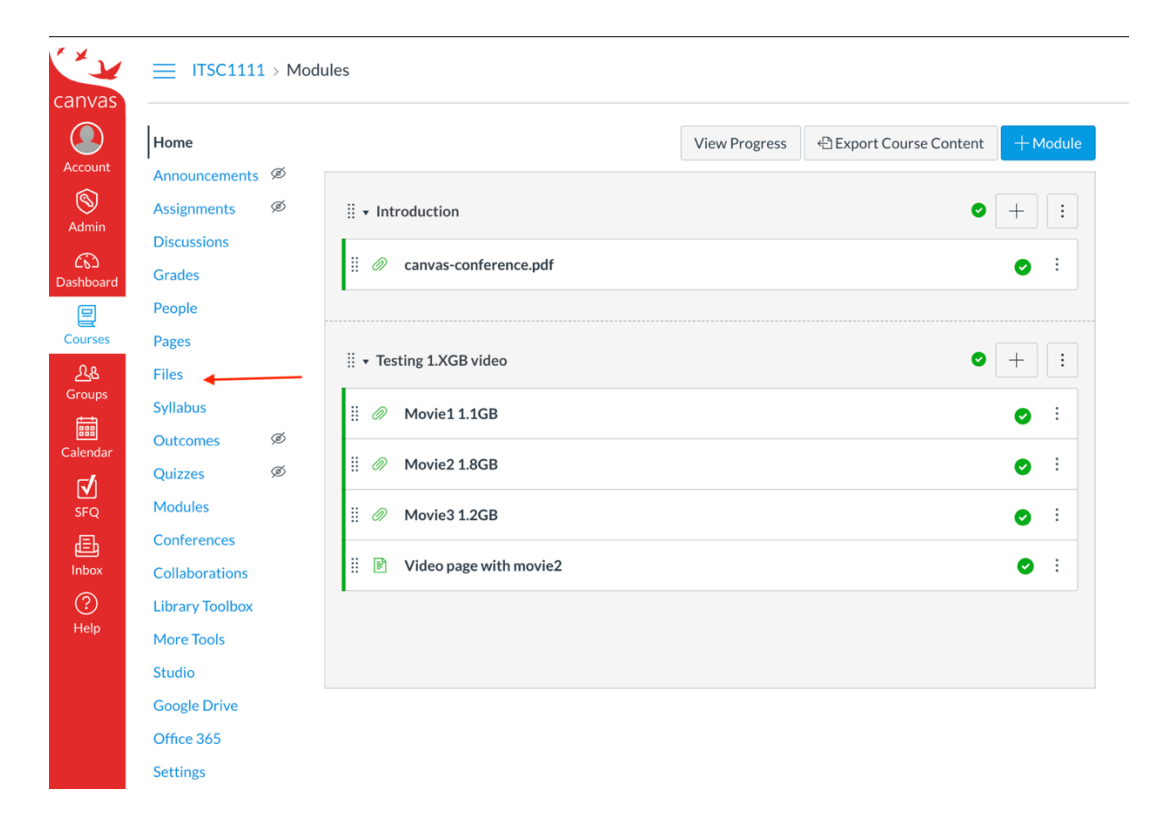

2. Click Upload and select the file to be uploaded

| ≡                                    |                       |              |               |             |          |              |
|--------------------------------------|-----------------------|--------------|---------------|-------------|----------|--------------|
| ITSC1111 > Files                     |                       |              |               |             |          |              |
| Search for files                     | Q 0 items selected    |              |               |             | + Folder |              |
| • 🗈 ITSC1111 - Introduction to Canva | Name 🔺                | Date Created | Date Modified | Modified By | Size     | 1            |
|                                      | canvas-conference.pdf | Tuesday      | Tuesday       | William Wan | 467 KB   | 0            |
|                                      | Movie1.avi            | Yesterday    | Yesterday     | William Wan | 1.1 GB   | •            |
|                                      | Movie2.mp4            | Yesterday    | Yesterday     | William Wan | 1.8 GB   | •            |
|                                      | Movie3.mkv            | Yesterday    | Yesterday     | William Wan | 1.2 GB   | <b>O</b> :   |
|                                      |                       |              |               |             |          |              |
|                                      |                       |              |               |             |          |              |
| 39% of 10.5 GB use                   | d                     |              |               |             |          | All My Files |

3. Wait for a while to complete the upload (the progress bar may not show properly but it is actually uploading)

| SC1111 > Files                   |                       | ° 🔪          |               |             |          |             |
|----------------------------------|-----------------------|--------------|---------------|-------------|----------|-------------|
| Search for files                 | Q 0 items selected    |              |               |             | + Folder | 1 Uploa     |
| ITSC1111 - Introduction to Canva | movei4.avi            |              |               |             |          | ⊃ x         |
|                                  | Name 🔺                | Date Created | Date Modified | Modified By | Size     |             |
|                                  | canvas-conference.pdf | Tuesday      | Tuesday       | William Wan | 467 KB   | 0           |
|                                  | Movie1.avi            | Yesterday    | Yesterday     | William Wan | 1.1 GB   | 0           |
|                                  | Movie2.mp4            | Yesterday    | Yesterday     | William Wan | 1.8 GB   | 0           |
|                                  | Movie3.mkv            | Yesterday    | Yesterday     | William Wan | 1.2 GB   | 0           |
| 39% of 10.5 GB use               | d                     |              |               |             |          | All My File |

4. After upload, the video will be converted for online streaming (it take some time), you may add it to Module for student to view / download

| Ø canvas-conference.pdf                                                                                                    | ٥    |
|----------------------------------------------------------------------------------------------------|------|
| ▼ Testing 1.XGB video                                                                                                    | \$ + |
| Ø Movie11.1GB                                                                                                    | C    |
| Ø Movie2 1.8GB                                                                                                    | C    |
| Ø Movie3 1.2GB                                                                                                    | Q    |
| E Video page with movie2                                                                                                    | c    |
| Add Item to Testing 1.XGB video                                                                                                    | ×    |
| Add Item to Testing 1.XGB video                                                                                                    | ×    |
| Add Item to Testing 1.XGB video<br>Add File to Testing 1.XGB video<br>@ Select the file you want to associate with this module, or add a file by selecting "New File".                                                                           | ×    |
| Add Item to Testing 1.XGB video  Add File to Testing 1.XGB video  Select the file you want to associate with this module, or add a file by selecting "New File".  [New File] course files canvas-conference.pdf Movie1.avi Movie2.mp4 Movie3.mkv | ×    |
| Add Item to Testing 1.XGB video                                                                                                    | ×    |

5. After adding the video file to module, you can publish the content for all students to view

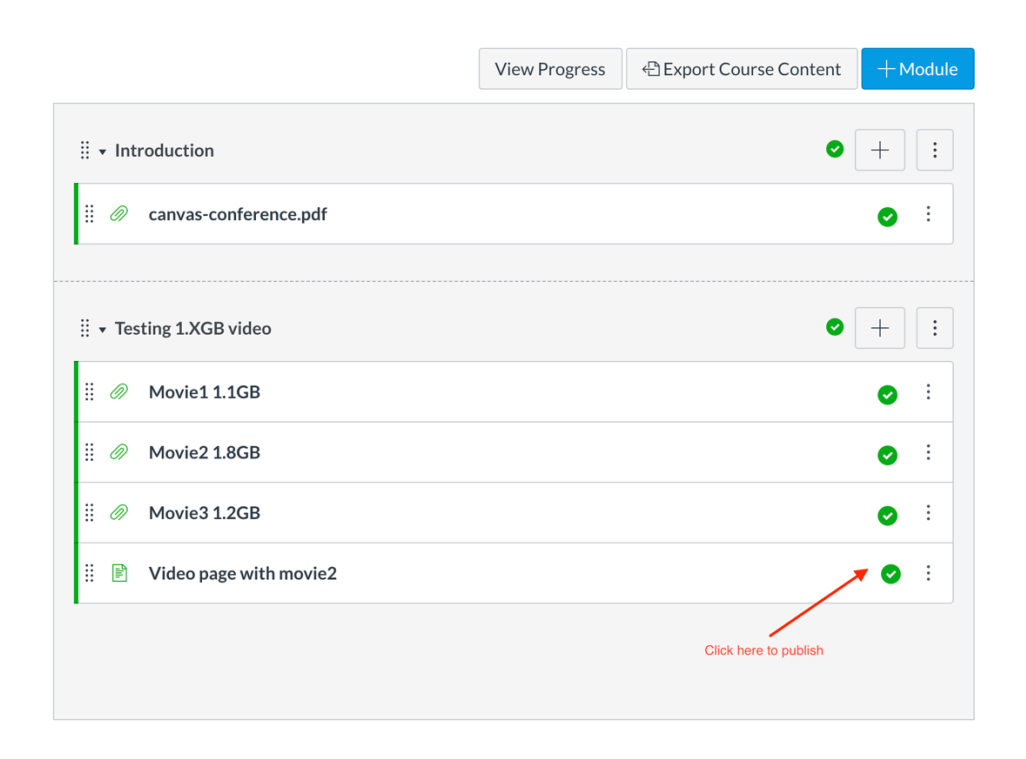

By using "Files" tool to upload video files, course site storage quota will be used (default 5000MB). If you need more course site storage quota, please contact us at canvas@ust.hk